## 【 LinkTunerファームウェアアップデート方法について 】

LinkTuner にて、「mAgicTV for AVLT1/GXW」をご利用いただくためには ファームウェアのアップデートが必要となります。 以下の手順にしたがって、ファームウェアアップデートを行ってください。

LinkTuner 添付のサポートソフトより「AVLTFinder」をインストールした状態で行ってください。なお、 AVLTFinder のインストール方法につきましては、製品添付の説明書もご参照ください。

## 【 ファームアップ手順 】

LinkTuner の電源を入れます。

AVLTFinder を起動します。

起動して暫くすると以下の画面が表示されますので、「ブラウザ」ボタンを押してください。

|          | 設定可能なネットワークデバイス一覧              |                   |                | AVLT Finder<br>Ver. 1.00 |                      |
|----------|--------------------------------|-------------------|----------------|--------------------------|----------------------|
|          | IPアドレス                         | MACPFUZ           | デバイス名          | デバイス語                    | 定                    |
| Ellindar | <ul> <li>Transition</li> </ul> | 99998-924-9434-97 | AVeL LinkTuner |                          | サー <u>の</u> 起動<br>ック |
|          |                                |                   |                |                          |                      |

◇〜 . ネットワーク上に複数台の AVLT1/GXW が存在する場合は、認識した台数分表示されます。

ログイン画面が表示されますので、「Go」ボタンを押してください。

その場合は、1台づつファームのアップデートを行ってください。

ユーザ名 / パスワードを設定しているようでしたら、それぞれ入力してください。

| ログイン  |       |
|-------|-------|
| ユーザー名 | admin |
| バスワード | Go    |

設定メニューが開きますので、ファームアップデートをクリックしてください。

|      | ■画質設定               | 〈東京都〉 | 東京都 👻   | 変更    |
|------|---------------------|-------|---------|-------|
|      | ■ <u>ネットワーク設定</u>   | 〈23区〉 | 23🗵 💌   | 変更    |
|      | ■時刻提定               |       |         |       |
|      | ■電源設定               | プリセット | 表示名     | チャンネル |
|      | ■バスワード設定            |       | 外部入力1 👱 | 外部入力  |
| 0100 | ■ <u>ファームアップデート</u> | 1     | TV1ch 💌 | TVich |
|      | ■ <u>デバイス情報</u>     | 3 💌   | TV3ch 💌 | TV3ch |

ファームウェアのアップデート画面になりますので、「参照」ボタンをクリックし、

ダウンロードしたファームウェアアップデートファイル (update -release1211.bin)を 指定してください。

指定し終わったら、アップデートボタンを押して、アップデートを開始してください。

アップデートが開始されると、LinkTuner本体の<u>STANDBY ランプが点滅します</u>。 およそ10分程で、LinkTunerの電源(POWER)ランプが消灯し、STANDBY ランプが点灯します。

|                                | ●ファームアップデート       |
|--------------------------------|-------------------|
| ■ <u>地域ごとのチャンネルプリ</u><br>セット設定 | アップデートファイルの選択     |
| ■画質設定                          |                   |
| ■ <u>ネットワーク設定</u>              | 21-27             |
| ■ <u>時刻設定</u>                  |                   |
| ■ <u>電源設定</u>                  | ①場所を相足            |
|                                | (クリック) ②アップデート開始! |

ファームウェアアップデート中は<mark>絶対にLink Tuner の電源を切らないでください。</mark> 途中で電源を切ると、LinkTuner が起動しなくなることがあります。

LinkTunerの電源ボタンを押し、電源を入れてください。

しばらく <u>RESERVE 、ACTIVE LED が点滅し、RESERVE、ACTIVE LED が消灯します</u>。 これでファームウェアのアップデートは完了しました。